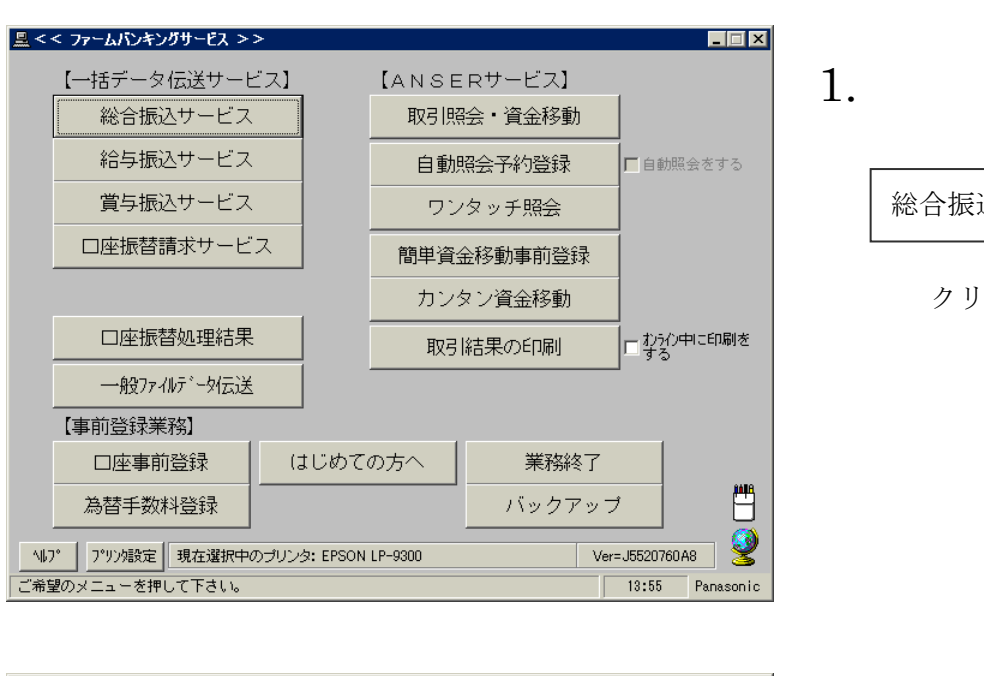

1-① 総合振込マスタの登録

## 総合振込サービスを

クリックします。

振込先マスタ登録

クリックします。

を

| 🚊 < <総合振込                                                     | <u> </u>   |                  | × |  |  |  |  |
|---------------------------------------------------------------|------------|------------------|---|--|--|--|--|
| [8                                                            | 常処理】       |                  |   |  |  |  |  |
|                                                               | 振込データの抽出   | マスタから今回の振込先を選び出す |   |  |  |  |  |
|                                                               | 振込データの作成   | 金額、資金引落口座、振込日の入力 |   |  |  |  |  |
|                                                               | 作成データの送信   |                  |   |  |  |  |  |
| 【事                                                            | 前処理】       |                  |   |  |  |  |  |
|                                                               | 振込先マスタ登録   | 振込先の事前登録・変更      |   |  |  |  |  |
| 振                                                             | 込先マスタの並び替え |                  |   |  |  |  |  |
|                                                               |            |                  |   |  |  |  |  |
| ご注意) マスタ登録で振込先の変更や追加をされた場合、「抽出」を行わないと<br>データは更新されませんのでご注意下さい。 |            |                  |   |  |  |  |  |
| 【データの更新手順】 振込先マスタ登録 → 振込データの抽出 → 振込データの作成                     |            |                  |   |  |  |  |  |
| 「戻る                                                           |            |                  |   |  |  |  |  |
| ご希望のメニューをお選び下さい。中止するときは「戻る」を押して下さい。 14:56                     |            |                  |   |  |  |  |  |
|                                                               |            |                  |   |  |  |  |  |

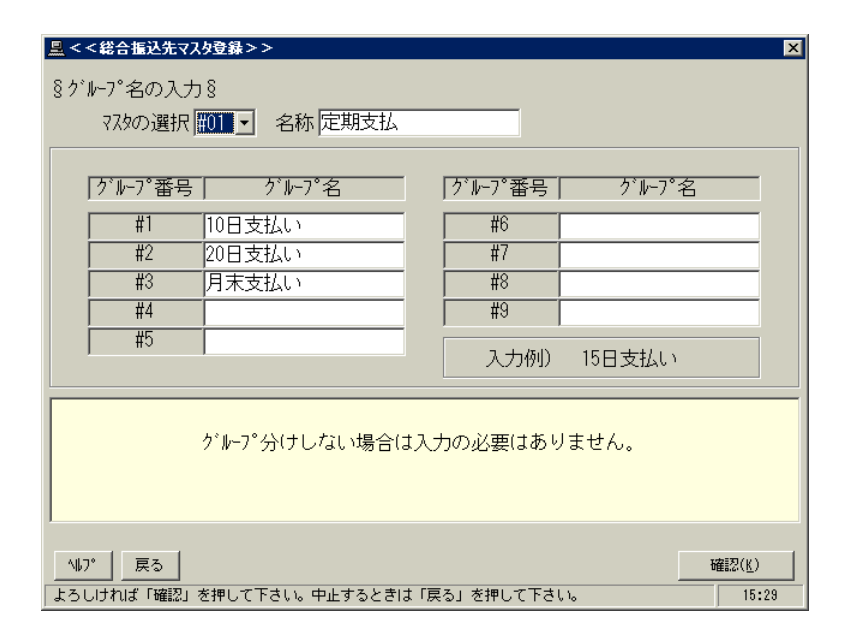

## 3.

2.

作成するマスタの名称、振込先を分 類するための「グループ」名を入力 (初期のみ)します。 グループを作 成しない場合はグループ名作成不要 です。

をクリックします。 確認

| 🚊 < <総合振込先マスタ登録 > >       |              |                   |                    |              | ×             |
|---------------------------|--------------|-------------------|--------------------|--------------|---------------|
| <u>§お振込先の登録§</u>          |              |                   |                    | 末尾(          | t0000番        |
| No. お受取人名                 | お受取人番号       | 号 おす              | を払い金額              | 指定           | 負担            |
| 0001                      |              |                   |                    |              | <b>_</b>      |
| 0002                      |              |                   |                    |              |               |
| 000 <u>4</u>              |              |                   |                    |              |               |
| 0005                      |              |                   |                    |              |               |
| 0007                      |              |                   |                    |              |               |
| 0008                      |              |                   |                    |              |               |
| 0010                      |              |                   |                    |              | -             |
| ┌<データ番号:0001>───          |              |                   |                    |              |               |
| 銀行コード 1344 銀行名 ジョウナンシンキン  | E            | EDI情報             |                    |              |               |
| 支店番号 001 支店名 おデン          | i            | 振込指定              | 電信・手               | 数料 先         | 方・            |
| □座番号 0123456 預金種目 普通      | <u>i</u> - ; | お支払い会             | 音額                 |              | 円             |
| お受取人名かジョウナンキカク            |              |                   |                    |              |               |
| (漢字) ㈱城南企画                |              | -グループの<br>┏ #1\ ┏ | 所属───              | <b>□</b> #4  | LT #5         |
| お受取人番号                    |              |                   | #2 □ #3<br>#7 □ #8 | □ #4<br>□ #9 |               |
| 147° 戻る 検索 削除             | 全消           |                   | 入力終了( <u>S</u> )   |              | 翌( <u>K</u> ) |
| 次データを入力する場合は「確認」、終了する場合は「 | 「入力終了」を押り    | して下さい。            |                    |              | 12:02         |

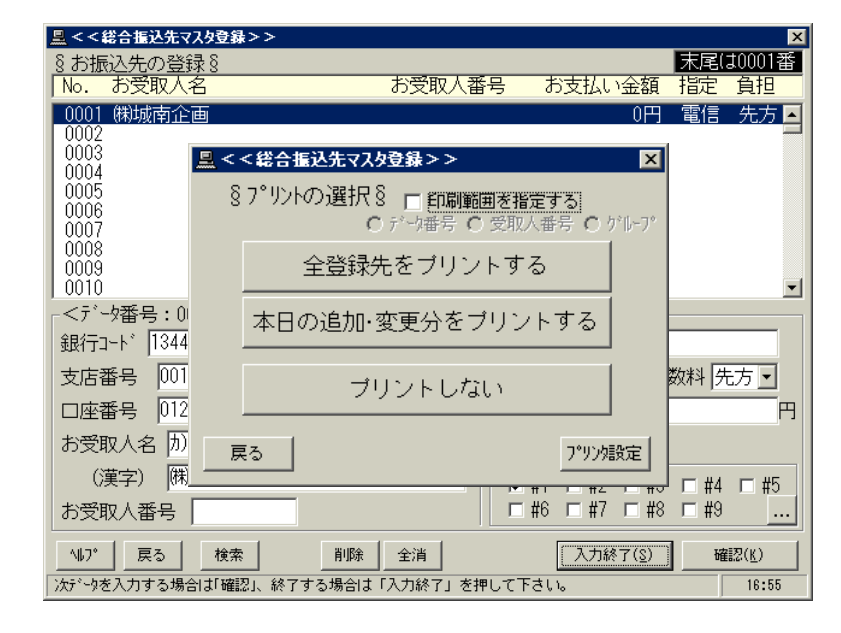

| ≗ <<総合振込サービス>>                                                | X                   |     |  |  |  |
|---------------------------------------------------------------|---------------------|-----|--|--|--|
| 【日常処理】                                                        |                     | 6.  |  |  |  |
| 振込データの抽出 マスタか                                                 | ら今回の振込先を選び出す        |     |  |  |  |
| 振込データの作成 金額、                                                  | 資金引落口座、振込日の入力       | Г   |  |  |  |
| 作成データの送信                                                      |                     |     |  |  |  |
|                                                               |                     |     |  |  |  |
| 振込先マスタ登録 振込先                                                  | の事前登録・変更            |     |  |  |  |
| 振込先マスタの並び替え                                                   |                     |     |  |  |  |
|                                                               |                     | ∽ 垢 |  |  |  |
| ご注意) マスタ登録で振込先の変更や追加をされた場合、「抽出」を行わないと<br>データイ更新されませんのでご注意下さい。 |                     |     |  |  |  |
| 【データの更新手順】 振込先マスタ登録 → 振                                       | 設査データの抽出 → 振込データの作成 | L   |  |  |  |
|                                                               |                     |     |  |  |  |
| 14.7° 戻る                                                      |                     | •   |  |  |  |
| <br>ご希望のメニューをお選び下さい。中止するときは「戻                                 | る」を押して下さい。 17:21    |     |  |  |  |
|                                                               |                     |     |  |  |  |

4.

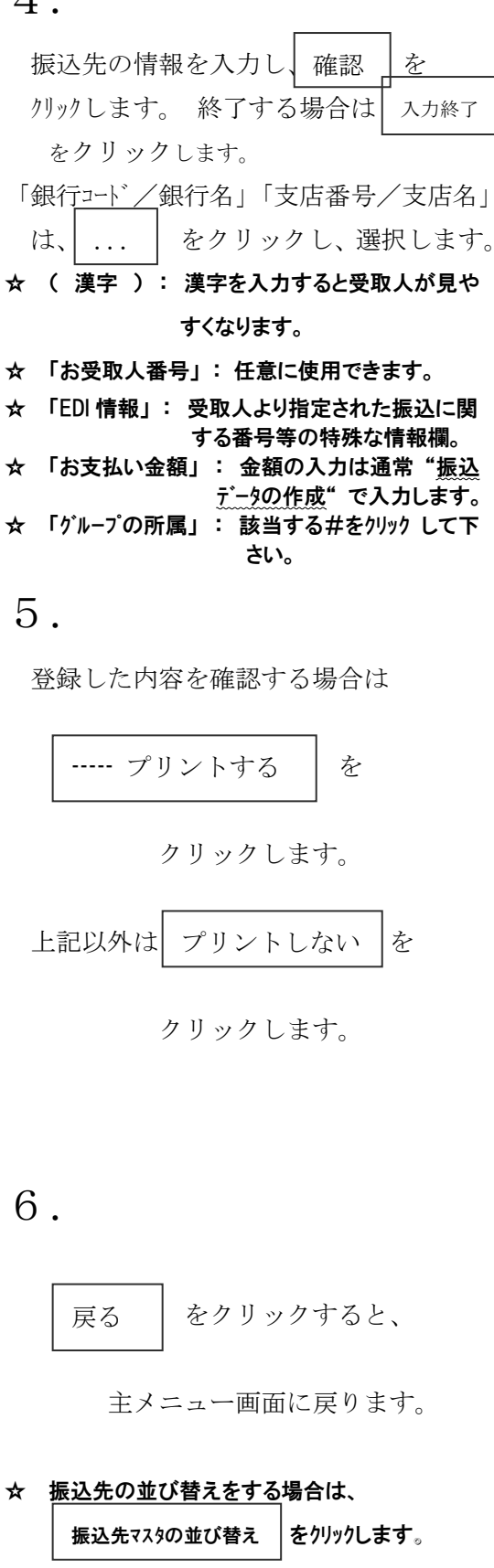

受取人名順(7471개頁)

• 受取人醫号順 他